## <u>TUTORIAL</u> MATRÍCULA NO REI

1º PASSO: Acesse o SIGAA, com seu login e senha.

**2º PASSO:** Na aba <Ensino>, clique em <Matrícula on-line> e, depois, em <Realizar Matrícula em Turma de Férias>.

| IF :        | Sudeste MG - SIGAA - Siste                                                                                                    | ema      | a Integrado de Gestão de Atividades Acadêmicas                                                                                                    |
|-------------|----------------------------------------------------------------------------------------------------|----------|----------------------------------------------------------------------------------------------------|
| CHR<br>BBC- | YSTIAINE HELENA C. DE MATOS<br>DIRETORIA DE ENSINO (11.02.09)                                                                                                    |          | Semestre atual: 2020.1 🤴 Mé                                                                                                    |
| -           | Ensino 🍠 Mobilidade 🍦 Pesquisa                                                                                                    | *        | Extensão 谋 Monitoria 🔌 Ações Associadas 🛅 Biblioteca 💡                                                                                                    |
|             | Consultar Minhas Notas<br>Consultar Índices Acadêmicos<br>Emitir Atestado de Matrícula<br>Emitir Histórico<br>Emitir Declaração de Vínculo<br>Alunos Aptos a Colar Grau                                                                       |          | e Federal da Bahia<br>e de um evento que está acontecendo de forma online: "Congresso Vir<br>biental mas é bastante interessante para a formação geral. Muito deb<br>or                                                                                                    |
|             | Avaliação Institucional<br>Matrícula On-Line                                                                                                    | •        | Realizar Matrícula                                                                                                    |
|             | Solicitar Turmas Específicas<br>Solicitações de Turma de Férias<br>Trancamento de Matrícula<br>Suspensão de Programa<br>Registro de Atividades Autônomas<br>Produções Acadêmicas<br>Consultar Turmas do Próx. Semestre<br>Atividades de Campo |          | Realizar Matrícula em Turma de Férias         Realizar Matrícula Extraordinária         Realizar Matrícula Extraordinária em Turma de Férias         Realizar Matrícula Extraordinária em Turma de Férias         Realizar Matrícula com Flexibilização de Pré-requisito         Ver Comprovante de Matrícula         Ver Comprovante de Matrícula para Turmas de Férias         Ver Orientações de Matrícula         Ver Resultado do Processamento         Meu Plano de Matrículas |
|             | Calendário Acadêmico<br>Consultas Gerais<br>Comunidades Virtuais que participa                                                                                                    | )<br>ATU | Ver turmas an                                                                                                    |

**3º PASSO:** Em seguida, aparecerá a listagem de todas as disciplinas que estão sendo ofertadas no REI, inclusive de outros Campi.

ATENÇÃO: o sistema apenas autorizará a solicitação de matrícula em disciplinas vinculadas à matriz do aluno.

| Sudeste MG - SIG                                                                                                    |                                                                                                    |                                                                                                    |                                                                                                    |                                                                                                    |                                                                                                    |                                                                                                    |                                                                                                    |                                                                                 |                                                 |                                                                               |
|----------------------------------------------------------------------------------------------------|----------------------------------------------------------------------------------------------------|----------------------------------------------------------------------------------------------------|----------------------------------------------------------------------------------------------------|----------------------------------------------------------------------------------------------------|----------------------------------------------------------------------------------------------------|----------------------------------------------------------------------------------------------------|----------------------------------------------------------------------------------------------------|---------------------------------------------------------------------------------|-------------------------------------------------|-------------------------------------------------------------------------------|
| CHRYSTIAINE HELENA C. DE MATOS<br>3BC-DIRETORIA DE ENSINO (11.02.09)                                                                                                    |                                                                                                    | Semestre atual                                                                                                    |                                                                                                    | e atual: 2020.1                                                                                                    | 🮯 Módulos                                                                                                    | 1                                                                                                    | Cx. Postal (1)                                                                                       | 🍃 Abr                                                                           | ir Chamad                                       |                                                                               |
|                                                                                                    |                                                                                                    |                                                                                                    |                                                                                                    |                                                                                                    |                                                                                                    | 📲 Menu Discente                                                                                                    | 2                                                                                                    | Alterar senha                                                                   |                                                 |                                                                               |
| Ensino 🐊 Mobilidade                                                                                                    | 🍶 Pesquisa 🥞                                                                                                    | Extensão                                                                                                    | 🐺 Monitoria                                                                                                    | ୡ Ações Asso                                                                                                    | ciadas 📑 Bibli                                                                                                    | oteca 🚨 Bolsas                                                                                                    | Estágio                                                                                              | Ambientes                                                                       | Virtuais                                        | Outro                                                                         |
| PORTAL DO DISCENTE                                                                                                    | > MATRÍCUL                                                                                                    | A EM TURM                                                                                                    | A DE FÉRI                                                                                                    | s                                                                                                    | _                                                                                                    |                                                                                                    |                                                                                                    |                                                                                 |                                                 |                                                                               |
|                                                                                                    |                                                                                                    |                                                                                                    |                                                                                                    |                                                                                                    |                                                                                                    |                                                                                                    |                                                                                                    |                                                                                 |                                                 |                                                                               |
| Matrícula: 2                                                                                                    | 019008713                                                                                                    |                                                                                                    |                                                                                                    |                                                                                                    |                                                                                                    |                                                                                                    |                                                                                                    |                                                                                 |                                                 |                                                                               |
| Discente: C                                                                                                    | HRYSTIAINE HI                                                                                                    | ELENA CAMPO                                                                                                    | DS DE MATOS                                                                                                    |                                                                                                    |                                                                                                    |                                                                                                    |                                                                                                    |                                                                                 |                                                 |                                                                               |
| Curso: Q                                                                                                    | UÍMICA                                                                                                    |                                                                                                    |                                                                                                    |                                                                                                    |                                                                                                    |                                                                                                    |                                                                                                    |                                                                                 |                                                 |                                                                               |
| Status: A                                                                                                    | TIVO                                                                                                    |                                                                                                    |                                                                                                    |                                                                                                    |                                                                                                    |                                                                                                    |                                                                                                    |                                                                                 |                                                 |                                                                               |
| Tipo: R                                                                                                    | EGULAR                                                                                                    |                                                                                                    |                                                                                                    |                                                                                                    |                                                                                                    |                                                                                                    |                                                                                                    |                                                                                 |                                                 |                                                                               |
|                                                                                                    |                                                                                                    |                                                                                                    |                                                                                                    |                                                                                                    |                                                                                                    |                                                                                                    |                                                                                                    |                                                                                 |                                                 |                                                                               |
| Caro Aluno,                                                                                                    |                                                                                                    |                                                                                                    |                                                                                                    |                                                                                                    |                                                                                                    |                                                                                                    |                                                                                                    |                                                                                 |                                                 |                                                                               |
| Abaixa ancon                                                                                                    | trance as turms                                                                                                    | as da fórias de                                                                                                    | o poríodo 202                                                                                                    |                                                                                                    | turma que der                                                                                                    | oia co matricular                                                                                                    |                                                                                                    |                                                                                 |                                                 |                                                                               |
| Abaixo encon                                                                                                    | tra-se as turma                                                                                                    | as de terias di                                                                                                    | o periodo 202                                                                                                    | U.3, selecione a                                                                                                    | a turma que des                                                                                                    | eja se matricular.                                                                                                    |                                                                                                    |                                                                                 |                                                 |                                                                               |
| Dúvidas sobr                                                                                                    | a sea disectations                                                                                                    | 1                                                                                                    | La olt                                                                                                    |                                                                                                    | I I I I                                                                                                    | a set of the set of the set of th                                                                                                    | 1                                                                                                    |                                                                                 |                                                 |                                                                               |
| 500035 5050                                                                                                    | e as disciplinas                                                                                                    | do seu curric                                                                                                    | ulo? Clique A                                                                                                    | LEGE                                                                                                    | NDA                                                                                                    | a estrutura curricu                                                                                                    | lar.                                                                                                 |                                                                                 |                                                 |                                                                               |
|                                                                                                    | e as disciplinas                                                                                                    | o seu curric<br>): Solicitar<br>Turr                                                                                                    | · Matrícula<br>As de Férm                                                                                                    | LEGE                                                                                                    | NDA<br>Matrícula<br>'ARA PERÍODO                                                                                                    | : Ver detalhes d                                                                                                    | a turma                                                                                              |                                                                                 |                                                 |                                                                               |
| Turma                                                                                                    |                                                                                                    | ©: Solicitar<br>Turm<br>Docente(                                                                                                    | Matrícula<br>As de Féri                                                                                                    | LEGE<br>: Remover<br>Situação                                                                                                    | NDA<br>Matrícula<br>ARA PERÍODO<br>Horário                                                                                                    | : Ver detalhes d                                                                                                    | a turma                                                                                              | _                                                                               | Lo                                              | ocal                                                                          |
| Turma<br>CCGCCGRAD - BBC-COORDE                                                                                                    | ENAÇÃO GERAL                                                                                                    | ©: Solicitar<br>Turm<br>Docente(<br>DE CURSOS D                                                                                                    | • Matrícula<br>As de Féri<br>s)<br>E GRADU                                                                                                    | LEGE<br>: Remover<br>Situação                                                                                                    | NDA<br>Matrícula<br>Para Período<br>Horário                                                                                                    | : Ver detalhes d                                                                                                    | a turma                                                                                              | _                                                                               | Lo                                              | ocal                                                                          |
| Turma<br>CGGGGRAD - BBC-COORDE<br>ADM01040 - ADMINISTRA<br>PRODUÇÃO E OPERAÇÕES<br>Turma: 01 (2020.3)                                                                                                    | NAÇÃO GERAL<br>ÇÃO DA<br>II (60h) -                                                                                                    | ©: Solicitar<br>Turm<br>Docente(<br>DE CURSOS D<br>HELDER ANT                                                                                                    | • Matrícula<br>As de Féru<br>s)<br>Æ GRADU                                                                                                    | LEGE<br>C: Remover<br>Situação                                                                                                    | NDA           Matrícula           *ARA PERÍODO           Horário           3455N3456 (10/<br>29/08/2020), 34                                                                                                    | <ul> <li>Ver detalhes d</li> <li>2020.3 (134)</li> <li>08/2020 - 28/08/203</li> <li>5603456 (30/08/203</li> </ul>                                                                                                    | a turma<br>20), 7N345<br>20 - 11/09/                                                                 | 5 (29/08/2020 -<br>2020)                                                        | Lo                                              | ocal                                                                          |
| Furma<br>CGCGRAD - BBC-COORDE<br>ADM01040 - ADMINISTRA<br>PRODUÇÃO E OPERAÇÕES<br>Furma: 01 (2020.3)<br>LEF01016 - CINESIOLOGIJ<br>D1 (2020.3)                                                                                                    | ENAÇÃO GERAL<br>IÇÃO DA<br>II (60h) -<br>A (45h) - Turma                                                                                           | ©: Solicitar<br>TURM<br>Docente(<br>DE CURSOS D<br>HELDER ANT<br>a: EURICO PEIX                                                                                            | • Matrícula<br>As de Férri<br>s)<br>DE GRADU<br>DNIO DA SILVA (<br>KOTO CESAR (45)                                                                                         | Control Control Contr | Socializes de su           Matrícula         3           ARA PERÍODO         4           Horário         3456N3456 (10)           29/08/2020), 34         246M2345 (10)(29/08/2020), 24           15/08/2020, 24         (29/08/2020 - 2)                                                                                                    | *: Ver detalhes d<br>> 2020.3 (134)<br>08/2020 - 28/08/200<br>56N3456 (30/08/200<br>18/2020 - 14/08/202<br>64N2345 (16/08/202<br>9/08/2020), 246M23                                                                                                    | a turma<br>20), 7N345<br>20 - 11/09/<br>0), 7M2345<br>0 - 28/08/2<br>45 (30/08/                      | 5 (29/08/2020 -<br>2020)<br>(15/08/2020 -<br>020), 7/02245<br>2020 - 11/09/2020 | La<br>Or<br>)                                   | ocal<br>line<br>line                                                          |
| Turma<br>CCGCGGRAD - BBC-COORDE<br>ADM01040 - ADMINISTRA<br>PRODUÇÃO E OPERAÇÕES<br>Turma: 01 (2020.3)<br>LEF01016 - CINESIOLOGI<br>D1 (2020.3)<br>EMP01068 - EMPREENDED<br>Turma: 01 (2020.3)                                                                                                    | ENAÇÃO GERAL<br>(ÇÃO DA<br>II (60h) -<br>A (45h) - Turma                                                                                           | Solicitar     Turm     Docente(     DE CURSOS D     HELDER ANT     EURICO PEIX     EURICO PEIX     JOSE CARLO:     (30h)                                                   | Matrícula     As de Férri     s)     te GRADU     tonio da Silva (     tonio da Silva (     s)     s de cnop Siqu                                                          | Constant of the second second se     | NDA<br>Matrícula<br>ARA PERÍODO<br>Horário<br>3456N3456 (10)<br>29/08/2020), 34<br>246M2345 (10)<br>25/08/2020, 24<br>(29/08/2020, 2<br>234T534 (10/08                                                                                                    | (2) 2020 - 28/08/200<br>56/2020 - 28/08/200<br>56/2020 - 28/08/200<br>56/2020 - 14/08/202<br>18/2020 - 14/08/202<br>9/08/2020), 246/23<br>2/2020 - 11/09/2020)                                                                                                    | a turma<br>20), 7N345<br>20 - 11/09/<br>0), 7M2345<br>0 - 28/08/2<br>45 (30/08/                      | 5 (29/08/2020 -<br>2020)<br>(15/08/2020 -<br>202), 7M2345<br>2020 - 11/09/2020  | La<br>On<br>) on<br>an                          | ocal<br>Iline<br>Iline<br>exo                                                 |
| Lurma<br>CCGGGRAD - BBC-COORDE<br>ADM01040 - ADMINISTRA<br>PRODUÇÃO E OPERAÇÕES<br>JUrma: 01 (2020.3)<br>LEF01016 - CINESIOLOGIJ<br>11 (2020.3)<br>EUP01068 - EMPREENDED<br>Furma: 01 (2020.3)<br>EET01038 - ESTATÍSTICA<br>Jurma: 01 (2020.3)                                                                                                    | E OSCIPIINAS<br>ENAÇÃO GERAL<br>(ÇÃO DA<br>II (60h) -<br>II (60h) -<br>A (45h) - Turma<br>DORISMO (30h)<br>BÁSICA (30h)                            | Solicitar     Turm     Docente(     DE CURSOS D     HELDER ANT      EURICO PEIX      JOSE CARLO:     (30h)     TATIANE CAR     (30h)                                       | • Matrícula<br>As de Férri<br>s)<br>De GRADU<br>ONIO DA SILVA (<br>KOTO CESAR (45)<br>S DE CNOP SIQU<br>S DE CNOP SIQU                                                     | Constant of the second second | NDA<br>Matrícula<br>3456/02220,34<br>15/08/2020,24<br>24/02245 (10/<br>15/08/2020),24<br>(29/08/2020,24<br>2347534 (10/08<br>3475234 (10/08                                                                                                    | Ver detalhes d<br>2020.3 (134)<br>2020.3 (134)<br>2020.3 (134)<br>2020.3 (134)<br>2020.4 (100)<br>2000.4 (100)<br>2000.4 (100)<br>2020.4 (100)<br>2020.4 (100) | a turma<br>20), 7N345<br>20 - 11/09/<br>0), 7N2345<br>0), 7N2345<br>0) - 28/08/<br>45 (30/08/        | 6 (25/08/2020 -<br>2020)<br>2020), 7M2345<br>2020 - 11/05/2020                  | Lo<br>Or<br>) on<br>an<br>Or                    | ocal<br>Nine<br>line<br>exo                                                   |
| Turma<br>CCGCCRAD - BBC-COORDE<br>DAMOI040 - ADMINISTRA<br>PRODUÇÃO E OPERAÇÕES<br>Turma: 01 (2020.3)<br>LEF01016 - CINESIOLOGIJ<br>DI (2020.3)<br>EMP01068 - EMPREENDED<br>Turma: 01 (2020.3)<br>ECQ01015 - ESTATÍSTICA<br>Turma: 01 (2020.3)                                                                                                    | ENAÇÃO GERAL<br>(ÇÃO DA<br>II (60h) -<br>A (45h) - Turma<br>DORISMO (30h)<br>BÁSICA (30h) -                                                        | Solicitar     TURM     Docente(     DE CURSOS D     HELDER ANT     HELDER ANT     SOSE CARLO     (30h)     CARLOS REN     (30h)                                            | Matrícula<br>As de Férti<br>S)<br>VE GRADU<br>ONIO DA SILVA<br>I VOTO CESAR (458<br>S DE CNOP SIQU<br>S DE CNOP SIQU<br>RVALHO ALVAREN<br>ATO CERQUEIRA                    | Eege     Eege     Compared and the second second seco     | NDA<br>Matrícula<br>3456N3456 (10)<br>29/08/2020, 34<br>246M2345 (10/08<br>246M2345 (10/08<br>34T534 (10/08<br>34T5234 (10/08<br>34N3456 (10/08                                                                                                    | Ver detalhes d<br>2020.3 (134)<br>08/2020 - 28/08/200<br>55N3456 (30/08/200<br>18/2020 - 14/08/202<br>9/08/2020), 246M23<br>/2020 - 11/09/2020)<br>/2020 - 11/09/2020)<br>/2020 - 11/09/2020)                                                                                                    | a turma<br>20), 7N345<br>20, 7N345<br>20, 7N345<br>20, 7N245<br>20, 7N2345<br>- 28/08/<br>45 (30/08/ | 5 (29/08/2020 -<br>2020)<br>(15/08/2020 -<br>020), 7M2345<br>2020 - 11/09/2020  | Lo<br>On<br>) on<br>an<br>Or<br>an              | ocal<br>line<br>exo<br>exo                                                    |
| Furma           CGCGGRAD - BBC-COORDE           ADM01040 - ADMINISTRA           PRODUÇÃO E OPERAÇÕES           FURMA: 01 (2020.3)           LEF01016 - CINESIOLOGLI           D1 (2020.3)           ESTO1038 - ESTATÍSTICA           FURMa: 01 (2020.3)           ESTO1038 - ESTATÍSTICA           FURMA: 01 (2020.3)           ESTO1037 - ESTATÍSTICA           FURMA: 01 (2020.3)           FISIO1017 - ESTRUTURAS I           ISSU01017 - ESTRUTURAS I           ISSU01017 - ESTRUTURAS I | ENAÇÃO GERAL<br>(ÇÃO DA<br>II (60h) -<br>A (45h) - Turma<br>ORISMO (30h)<br>BÁSICA (30h) ·<br>BÁSICA (30h) ·<br>DE DADOS II<br>3)                  | Solicitar     Turk     Docente(     DE CURSOS D     HELDER ANT     is eurico PEI     JOSE CARLO     (30h)     TATIANE CAR     (30h)     WENDER MA                          | Matrícula<br>As de Férzi<br>s)<br>de GRADU<br>ONIO DA SILVA (<br>de GRADU<br>ONIO DA SILVA (<br>450 CESAR (451<br>NULHO ALVAREN<br>IATO CERQUEIRA<br>GNO COTA (451)        | EGRE     Construction     Construction     Construct     | NDA<br>Matrícula<br>3456N3456 (10/<br>29/08/2020), 24<br>246M2345 (10/0<br>15/08/2020), 24<br>234T5234 (10/08<br>34T5234 (10/08<br>34N3456 (10/08<br>34S5234 (10/08                                                                                                    | I estructura currect<br>I Ver detalhes d<br>2020.3 (134)<br>08/2020 - 28/08/200<br>558/3456 (30/08/202<br>64/2345 (16/08/202<br>9/08/2020) 246/23<br>/2020 - 11/09/2020)<br>/2020 - 11/09/2020)<br>/2020 - 11/09/2020)<br>8/2020 - 11/09/2020                                                                                                    | a turma<br>10), 7N345<br>10 - 11/09/<br>0), 7M2345<br>0), 7M2345<br>0), 7M2345<br>(30/08/            | 5 (29/08/2020 -<br>2020)<br>(15/08/2020 -<br>020), 7M2345<br>2020 - 11/09/2020  | La<br>On<br>) on<br>an<br>On<br>an<br>Nú<br>Iní | exo<br>line<br>exo<br>line<br>exo<br>cicleo de<br>formática                   |
| Turma<br>CCGCGRAD - BBC-COORDE<br>ADM01040 - ADMINISTRA<br>PRODUÇÃO E OPERAÇÕES<br>Turma: 01 (2020.3)<br>EHP01068 - EMPREENDED<br>Turma: 01 (2020.3)<br>GET01038 - ESTATÍSTICA<br>Turma: 01 (2020.3)<br>LCQ01015 - ESTATÍSTICA<br>Turma: 01 (2020.3)<br>ST01017 - ESTRUTURAS I<br>(45h) - Turma: 01 (2020.3)<br>ALI01038 - GESTÃO DE CU<br>Turma: 01 (2020.3)                                                                                                    | ENAÇÃO GERAL<br>(ÇÃO DA<br>II (60h) -<br>A (45h) - Turm:<br>ORISMO (30h)<br>BÁSICA (30h) -<br>BÁSICA (30h) -<br>DE DADOS II<br>3)<br>JSTOS (30h) - | Solicitar     TURM     Docente(     DE CURSOS D     HELDER ANT     HELDER ANT     HELDER ANT     Solicitar     CARLOS REN     (30h)     WENDER MA     JOSE CARLO     (30h) | Matrícula<br>As de Férri<br>s)<br>e GRADU<br>NITO DA SILVA (<br>1070 CESAR (451<br>S DE CNOP SIQU<br>INVALHO ALVAREN<br>IATO CERQUEIRA<br>GNO COTA (451)<br>S DE CNOP SIQU | EIRA ABERTA     ABERTA     ABERTA     ABERTA     ABERTA     ABERTA     ABERTA     ABERTA     ABERTA     ABERTA     ABERTA                                                                                                    | NDA<br>Matrícula<br>ARA PERÍOD d<br>Horário<br>3456N3456 (10)<br>29/08/2020), 34<br>246M2345 (10/08<br>3475234 (10/08<br>34N3456 (10/08<br>34ST5234 (10/08<br>34ST5234 (10/08<br>34ST5234 (10/08<br>34ST5234 (10/08)<br>34ST5234 (10/08)<br>34S | I estructura currect<br>I Ver detalhes d<br>2020.3 (134)<br>(56N3456 (30/08/20)<br>(56N3456 (30/08/20)<br>(9/2020 - 14/08/202)<br>(54N2345 (16/08/202))<br>(2020 - 11/09/2020)<br>(2020 - 11/09/2020)<br>(2020 - 11/09/2020)<br>(2020 - 11/09/2020)<br>(2020 - 11/09/2020)                                                                                                    | a turma<br>10), 7N345<br>10 - 11/09/<br>0), 7M2345<br>- 28/08/<br>45 (30/08/<br>1)<br>2020)          | 5 (29/08/2020 -<br>2020)<br>(15/08/2020 -<br>020), 7M2345<br>2020 - 11/09/2020  | ) on<br>) on<br>an<br>On<br>an<br>Nú<br>Int     | ocal<br>line<br>line<br>exo<br>soline<br>exo<br>sicleo de<br>formática<br>exo |

**4º PASSO:** Selecione as disciplinas que deseja cursar no REI. A matrícula está limitada a 2 (duas) disciplinas.

5º PASSO: Confirme sua solicitação, aceitando os termos e inserindo sua senha.

|                                                                                                    | terna Integrado de Gestão de Atividades Academicas                                                                                                    | A+ A                                                                                 | - Ajuda? Temp                                         | po de Sessão: 00:29 SA               |
|----------------------------------------------------------------------------------------------------|----------------------------------------------------------------------------------------------------|--------------------------------------------------------------------------------------|-------------------------------------------------------|--------------------------------------|
| RYSTIAINE HELENA C. DE MATOS                                                                                      | Semestre atual: 2020.1                                                                                                    | 🎯 Módulos                                                                            | 付 Cx. Postal (1)                                      | 🍗 Abrir Chamado                      |
| C-DIRETORIA DE ENSINO (11.02.09)                                                                                  |                                                                                                    | 📲 Menu Discente                                                                      | 👮 Alterar senha                                       |                                      |
| ╞ Ensino 🥔 Mobilidade 🍦 Pesquisa                                                                                  | 🤝 Extensão 💚 Monitoria 🔌 Ações Associadas 📑 Bibl                                                                                                    | ioteca 🚨 Bolsas  🖪 E                                                                 | stágio 🛛 🐞 Ambiente:                                  | s Virtuais 🛛 🖓 Outros                |
| Solicitação de Turma de Féri                                                                                      | ias > Confirmação                                                                                                    |                                                                                      |                                                       |                                      |
| Matrícula: 2019008713                                                                                             |                                                                                                    |                                                                                      |                                                       |                                      |
| Discente: CHRYSTIAINE                                                                                             | HELENA CAMPOS DE MATOS                                                                                                    |                                                                                      |                                                       |                                      |
| Curso: QUÍMICA                                                                                                    |                                                                                                    |                                                                                      |                                                       |                                      |
| Status: ATIVO                                                                                                    |                                                                                                    |                                                                                      |                                                       |                                      |
| Tipo: REGULAR                                                                                                    |                                                                                                    |                                                                                      |                                                       |                                      |
| Eu, CHRYSTIAINE HELENA<br>- LICENCIATURA, Turno N,                                                                | CAMPOS DE MATOS, matrícula nº 2019008713, a<br>venho por meio deste, autorizar minha mat                                                                                                    | luno do Curso de QU<br>rícula na disciplina                                          | JÍMICA/BBCDEN -<br>a TSI01003, INF                    | Barbacena<br>ORMÁTICA                |
| Eu, CHRYSTIAINE HELENA<br>- LICENCIATURA, Turno N,<br>INSTRUMENTAL, Turma 01, o<br>trancamento da matrícula na re | CAMPOS DE MATOS, matrícula nº 2019008713, a<br>venho por meio deste, autorizar minha mat<br>ferecida no período letivo especial de férias 2<br>eferida turma.                                                                                                    | luno do Curso de Ql<br>rícula na disciplina<br>020.3, estando cier                   | JÍMICA/BBCDEN -<br>a TSI01003, INF<br>nte de que me é | Barbacena<br>ORMÁTICA<br>é vetado o  |
| Eu, CHRYSTIAINE HELENA<br>- LICENCIATURA, Turno N,<br>INSTRUMENTAL, Turma 01, o<br>trancamento da matrícula na re | CAMPOS DE MATOS, matrícula nº 2019008713, a<br>venho por meio deste, autorizar minha mat<br>ferecida no período letivo especial de férias 2<br>eferida turma.<br>Aceita os termos descritos acima? () sim () r                                                                                                | luno do Curso de Qu<br>rícula na disciplin<br>020.3, estando cier<br>1ão             | JÍMICA/BBCDEN -<br>a TSI01003, INF<br>nte de que me é | Barbacena<br>FORMÁTICA<br>é vetado o |
| Eu, CHRYSTIAINE HELENA<br>- LICENCIATURA, Turno N,<br>INSTRUMENTAL, Turma 01, o<br>trancamento da matrícula na re | CAMPOS DE MATOS, matrícula nº 2019008713, a<br>venho por meio deste, autorizar minha mat<br>ferecida no período letivo especial de férias 2<br>eferida turma.<br>Aceita os termos descritos acima? () Sim () M<br>CONFIRME SEUS DADOS                                                                         | luno do Curso de Ql<br>rrícula na disciplini<br>020.3, estando cier<br>180           | JÍMICA/BBCDEN -<br>a TSI01003, INF<br>nte de que me é | Barbacena<br>ORMÁTICA<br>é vetado o  |
| Eu, CHRYSTIAINE HELENA<br>- LICENCIATURA, Turno N,<br>INSTRUMENTAL, Turma 01, o<br>trancamento da matrícula na re | CAMPOS DE MATOS, matrícula nº 2019008713, a<br>venho por meio deste, autorizar minha mat<br>ferecida no período letivo especial de férias 2<br>eferida turma.<br>Aceita os termos descritos acima? () sim () p<br>CONFIRME SEUS DADOS<br>Senha: *                                                             | luno do Curso de QU<br>rrícula na disciplin:<br>020.3, estando cier<br>180           | JÍMICA/BBCDEN -<br>a TSI01003, INF<br>nte de que me é | Barbacena<br>ORMÁTICA<br>é vetado o  |
| Eu, CHRYSTIAINE HELENA<br>- LICENCIATURA, Turno N,<br>INSTRUMENTAL, Turma 01, o<br>trancamento da matrícula na re | CAMPOS DE MATOS, matrícula nº 2019008713, a<br>venho por meio deste, autorizar minha mat<br>ferecida no período letivo especial de férias 2<br>eferida turma.<br>Aceita os termos descritos acima? () Sim () n<br>CONFIRME SEUS DADOS<br>Senha: *                                                             | luno do Curso de Qu<br>rrícula na disciplin<br>020.3, estando cier<br>180<br>ancelar | JÍMICA/BBCDEN -<br>a TSI01003, INF<br>nte de que me é | Barbacena<br>ORMÁTICA<br>é vetado o  |
| Eu, CHRYSTIAINE HELENA<br>- LICENCIATURA, Turno N,<br>INSTRUMENTAL, Turma 01, o<br>trancamento da matrícula na re | CAMPOS DE MATOS, matricula nº 2019008713, a<br>venho por meio deste, autorizar minha mat<br>ferecida no período letivo especial de férias 20<br>eferida turma.<br>Aceita os termos descritos acima? () Sim () n<br>CONFIRME SEUS DADOS<br>Senha: *<br>Confirmar Matrícula << Voltar (C)<br>Portal do Discente | luno do Curso de Ql<br>rrícula na disciplin<br>020.3, estando cier<br>180<br>ancelar | JÍMICA/BBCDEN -<br>a TSI01003, INF<br>nte de que me é | Barbacena<br>ORMÁTICA<br>é vetado o  |

Você será direcionada para a página inicial e aparecerá a mensagem: Operação realizada com sucesso.

**6° PASSO:** Caso deseje gerar um comprovante de sua solicitação, acesso novamente a aba <Ensino>, depois <Matrícula On-line> e clique em <Ver comprovante de matrícula para turma de férias>.

| IF         | Sudeste MG - SIGAA - Siste                                                                                 | ma   | Integrado de Gestão de Atividades Acadêmicas            |          |
|------------|----------------------------------------------------------------------------------------------------|------|---------------------------------------------------------|----------|
| CHR<br>BBC | YSTIAINE HELENA C. DE MATOS<br>DIRETORIA DE ENSINO (11.02.09)                                              |      | Semestre atual: 2020.1 🤘                                | Má<br>Me |
|            | <ul> <li>Operação realizada com su</li> </ul>                                                              | cess | 50!                                                     |          |
|            | Ensino 🌮 Mobilidade 🍦 Pesquisa 🔇                                                                           | 🖻 Ex | xtensão   🐺 Monitoria 🛛 🍓 Ações Associadas 🛛 🖹 Bibliote | ca       |
| 8          | Consultar Minhas Notas<br>Consultar Índices Acadêmicos<br>Emitir Atestado de Matrícula<br>Emitir Histórico | 5¢   | peleologia                                              |          |
|            | Emitir Declaração de Vinculo                                                                               |      | <<                                                      | 11       |
|            |                                                                                                    |      |                                                         |          |
|            | Avaliação Institucional                                                                                    | •    |                                                         | _        |
|            | Matrícula On-Line                                                                                          | •    | Realizar Matrícula                                      | P        |
|            | Solicitar Turmas Específicas                                                                               | •    | Realizar Matrícula em Turma de Férias                   |          |
|            | Solicitações de Turma de Férias                                                                            | •    | Realizar Matrícula Extraordinária                       |          |
|            | Trancamento de Matrícula                                                                                   | •    | Realizar Matrícula Extraordinária em Turma de Férias    |          |
|            | Suspensão de Programa                                                                                      | •    | Realizar Matrícula com Flexibilização de Pré-requisito  |          |
|            | Registro de Atividades Autônomas                                                                           |      | Ver Comprovante de Matrícula                            | E        |
|            |                                                                                                    | -С   | Ver Comprovante de Matrícula para Turmas de Férias      |          |
|            | Produções Academicas                                                                                       | 1    | Ver Orientações de Matrícula                            | E        |
|            | Consultar Turmas do Próx. Semestre                                                                         | _    | Ver Resultado do Processamento                          |          |
|            | Atividades de Campo                                                                                        |      | Meu Plano de Matrículas                                 | ٥        |
|            | alendário Acadêmico                                                                                        |      | Ver turma                                               | s an     |
|            | Consultas Gerais                                                                                           |      |                                                         |          |

COMUNIDADES VIRTUAIS QUE PARTICIPA ATUALMENTE

ATENÇÃO: No comprovante gerado, o status aparece como EM ESPERA, pois a matrícula apenas será efetivada após o processamento. Ou seja, esse comprovante NÃO implica que sua matrícula está confirmada. O resultado do processamento estará disponível no SIGAA no dia 06 de agosto.